### 端末データのクラウド保存設定確認方法

年度末にかけて小学校6年生、中学3年生及び、年度末で退職及び異動する教職員は端末のリセットを行います。 iPad 端末内に保存されているデータ(写真や各種アプリで作成したファイルなど)は、iCloud(iPad のクラウドストレージ) 上に保存されることにより、端末リセット後も閲覧や使用することが可能となりますが、自動保存の設定が正しくされてい ないと端末リセット時にすべてのデータが削除されますので、「GIGA 授業納め」などリセット作業を行う1週間前までには 必ず設定の確認を行ってください。

## 留意事項

- 1. 設定が正しくされていないと端末リセット時に端末内のデータ(写真や各種アプリで作成したファイル)は削除され復元ができなくなる。
- 2. 端末データが iCloud へ移動するのに時間がかかることもあるので、リセット作業の概ね1週間前までに は設定を終える。
- 設定が正しい場合でも通信回線の状況などによりアップロードが完了されていない場合があるため、
  設定後、必要なデータが確実にアップロードされているかを確認する。

#### 【設定確認手順】

①ホーム画面で「設定」をタップする。

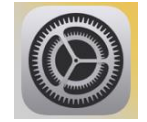

②左上の「自分の名前の部分」を選ぶ。

| -3                       |                   |   |
|--------------------------|-------------------|---|
| 設定 古町太郎                  | 情報                | > |
| Apple ID、iCloud、メディアと照入  | 27F917-7977-F     |   |
| ▶ 機内モード                  | AirDrop           | > |
| 🛜 Wi-Fi Buffalo-A-9570   | AirPlay & Handoff | > |
| Bluetooth オン             | ピクチャ・イン・ピクチャ      | > |
|                          |                   |   |
| 🚨 通知                     | iPad ストレージ        | > |
| <ul><li>■ サウンド</li></ul> | App のバックグラウンド更新   | > |
| 集中モード                    |                   |   |
|                          | 日付と時刻             | > |
| 2 スクリーンタイム               | キーボード             | > |
| <b>⊘</b> –₽              | ジェスチャ             | > |
| 2 コントロールセンター             | フォント              | > |
| AA 画面表示と明るさ              | 言語と地域             | > |
| ホーム画面と Dock              | 音響                | > |

### ③「iCloud」を選ぶ。

|   | Apple ID |         |
|---|----------|---------|
|   | iCloud   | 50 GB > |
| Ą | メディアと購入  | >       |
| 0 | 探す       | >       |
| 2 | ファミリー共有  | 春陽 >    |

④残したいデータがあるアプリが「オン」または「緑色」になっているかを確認する。

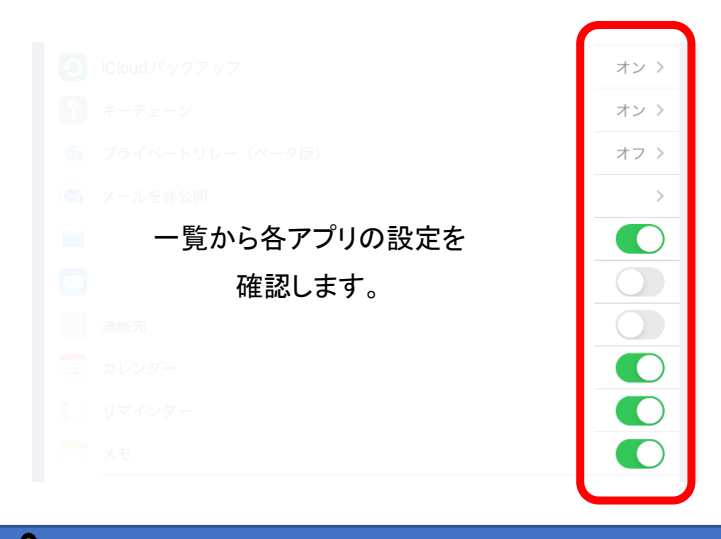

# 「写真」アプリは左側の設定メニューからアイコンをタップし確認する必要があります。

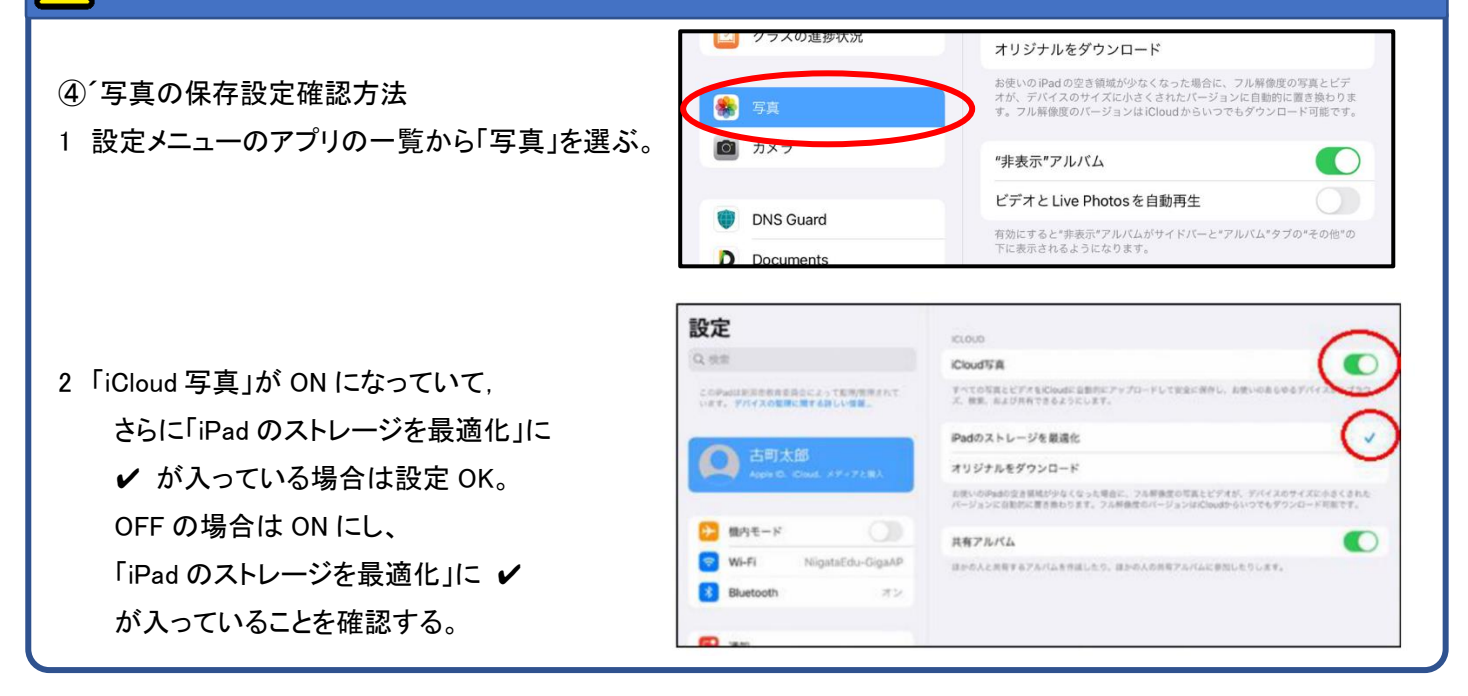

端末データのクラウド保存設定確認方法の手順は以上となります。

# 【補足 以下の方法でクラウド保存されたデータを確認することができます】

iPad や PC などから任意のブラウザ(GoogleChrome、Edge、Safari など)を起動し、アドレスバーに「icloud.com」と入力し、 表示された画面から「iCloud」を選ぶ。

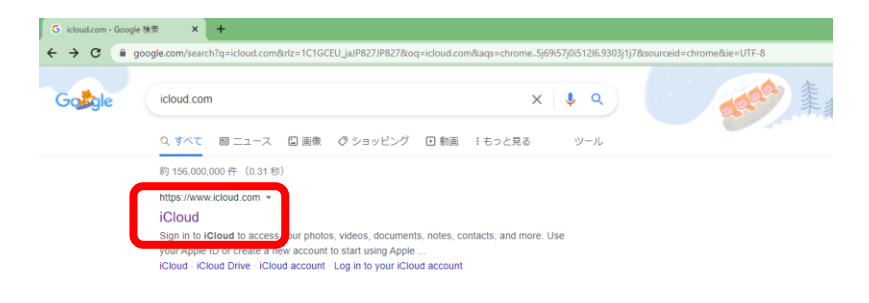

画面の表示に従って Apple ID とパスワードを入力する。

| すべくの写真、ビノオ、電気などを、Windows/(ソコ) | ン上に最新の決測に得ったという言志す | 、ウ東くダウンロード、 |  |
|-------------------------------|--------------------|-------------|--|
|                               |                    |             |  |
|                               |                    |             |  |
| iCloud                        | ヘサインイン             |             |  |
| Apple ID                      | •                  |             |  |
| 740-                          | (VLRestrøð         |             |  |
| Apple Dataurt                 | 17-FELENCIEN #     |             |  |
|                               |                    |             |  |
|                               |                    |             |  |
|                               |                    |             |  |
|                               |                    |             |  |

「写真」「iCloud Drive」等をクリックして保存内容を確認する。

iCloud

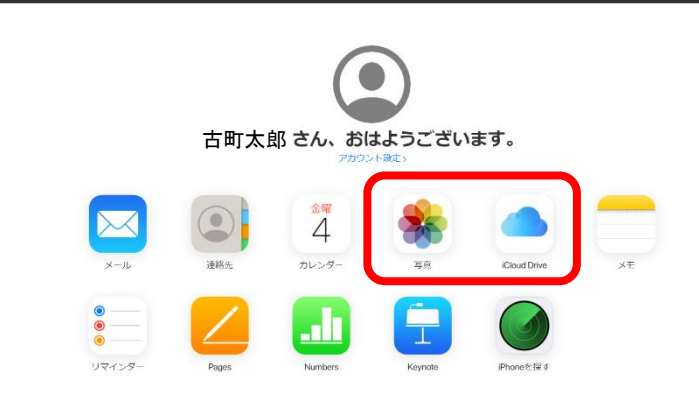